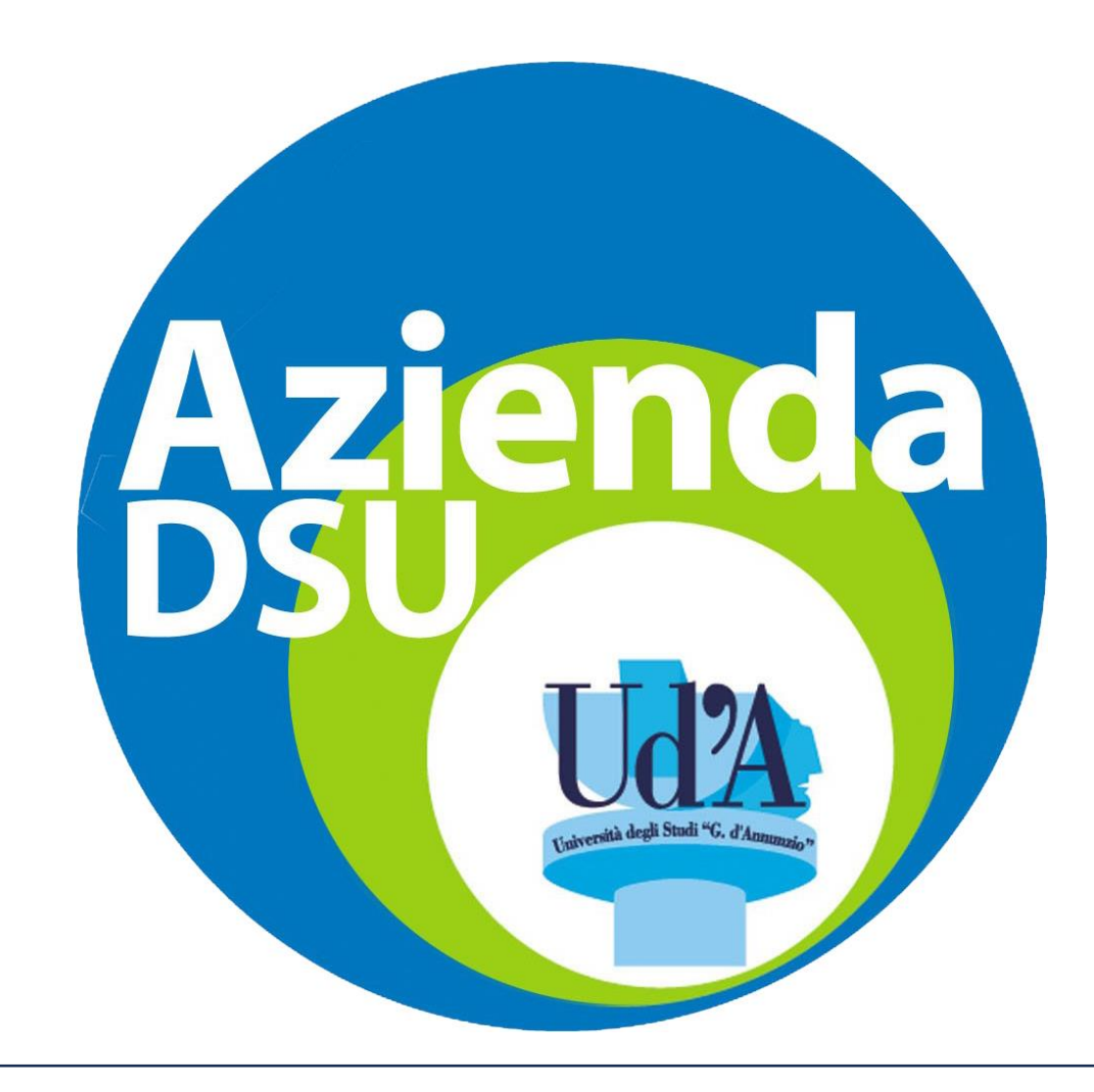

PROCEDURA ILLUSTRATA PER RICARICARE IL BORSELLINO ELETTRONICO

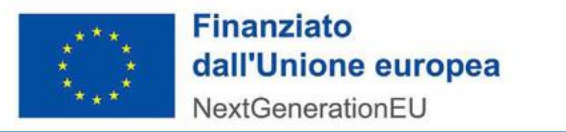

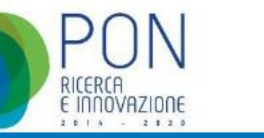

MUR

Ristorazione

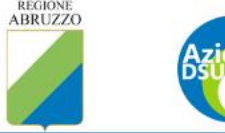

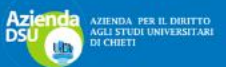

Home

Sportello online Bandi borse di studio Anagrafe studenti

Modulistica Residenze Altre info 💙

Accedere al sito istituzionale dell'ente: www.adsuchietipescara.it

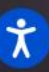

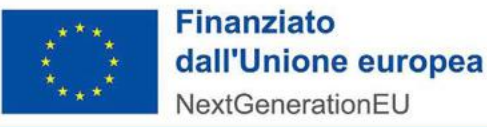

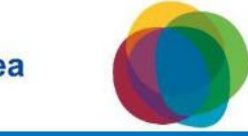

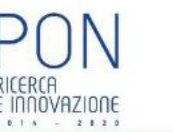

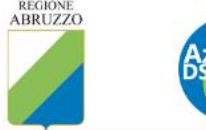

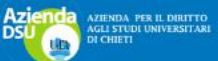

Home Sportello online

Bandi borse di studio Anagrafe studenti Ristorazione

Modulistica Residenze Altre info 🗸

## Clicca sulla voce Sportello online

MUR

# Graduatorie di dicembre 2023 assegnazione delle borse di studio A.A. 2023/2024

Si comunica che sono state pubblicate le graduatorie di dicembre 2023 di assegnazione delle borse di studio a.a. 2023/2024. Gli esiti sono visualizzabili accedendo tramite lo sportello on line del sito ADSU al portale studente e selezionando il box " Esito Graduatorie". Graduatorie dicembre 2023

Scorrimento Graduatoria Borsa di Studio

Graduatorie Provvisorie

Leggi >

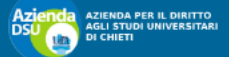

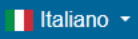

0

0

ACCEDI CON SPID/CIE Accedi utilizzando il sistema di identià digitale

#### ACCREDITAMENTO

SOLO per studenti minorenni e/o con cittadinanza NON italiana e sprovvisti di documenti italiani validi. Acquisisci le credenziali di accesso tramite la procedura di accreditamento.

#### LOGIN

Q SO Se

SOLO per studenti minorenni e/o con cittadinanza NON italiana e sprovvisti di documenti italiani validi. Se hai completato la procedura di accreditamento accedi con le tue credenziali.

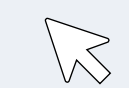

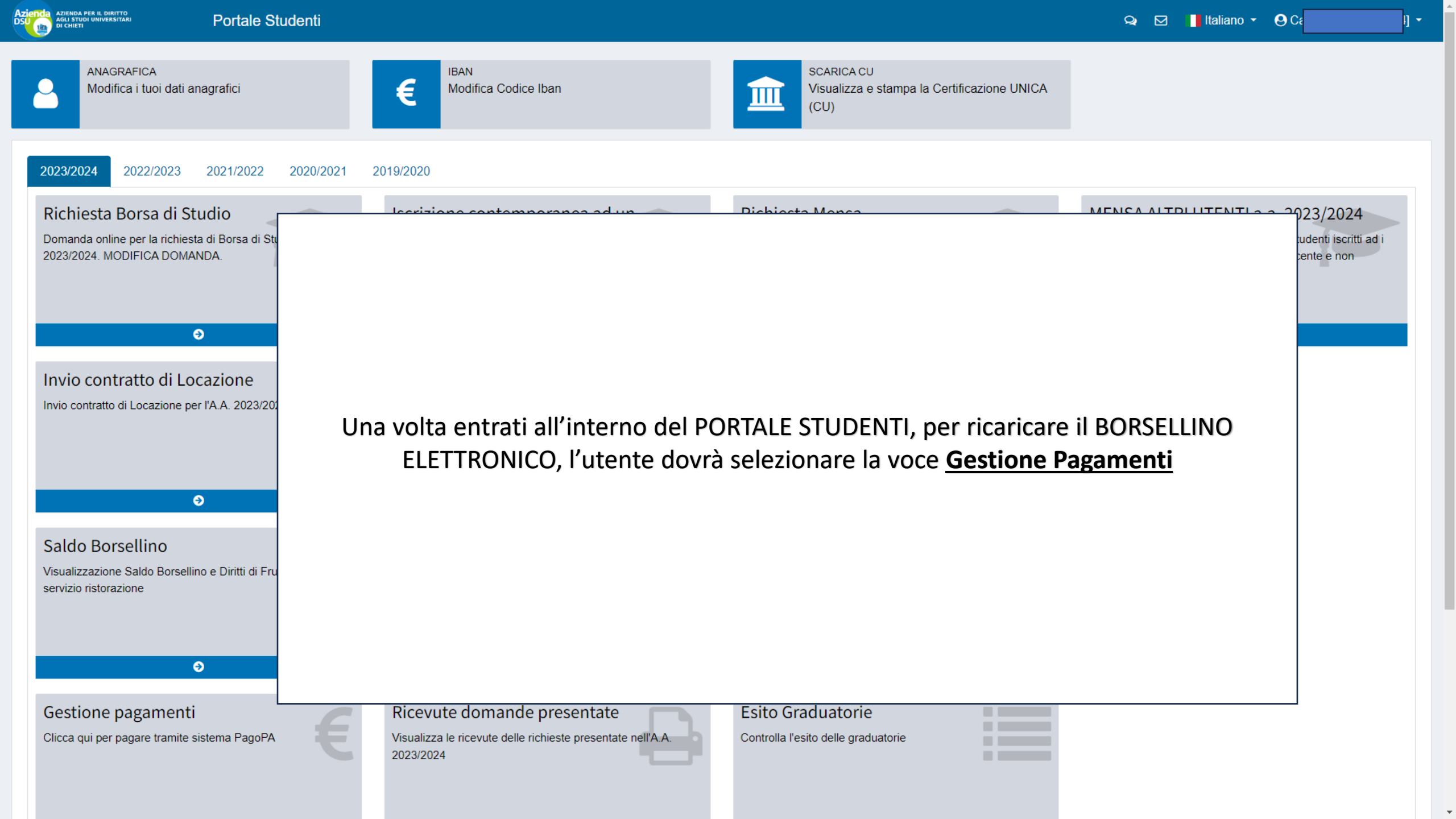

| Azienda<br>Agli Studi UNIVERSITARI<br>DI CHIETI                                      | Portale Studenti                          |                                                                                                    |                                                                                                 | Q 🗹                                                                                | Italiano 👻 😌 Ca                                                                                                |
|--------------------------------------------------------------------------------------|-------------------------------------------|----------------------------------------------------------------------------------------------------|-------------------------------------------------------------------------------------------------|------------------------------------------------------------------------------------|----------------------------------------------------------------------------------------------------|
| ANAGRAFICA<br>Modifica i tuoi dati ar                                                | nagrafici                                 | E IBAN<br>Modifica Codice Iban                                                                                                    | SCARICA CU<br>Visualizza e stampa la Certifica<br>(CU)                                          | zione UNICA                                                                        |                                                                                                    |
| 2023/2024 2022/2023                                                                  | 2021/2022 2020/2021 2                     | 019/2020                                                                                                    |                                                                                                 |                                                                                    |                                                                                                    |
| Richiesta Borsa di St<br>Domanda online per la richiest<br>2023/2024. MODIFICA DOMAN | udio<br>a di Borsa di Studio a.a.<br>NDA. | Iscrizione contemporanea ad un<br>secondo corso di laurea<br>Comunicazione dati per Iscrizione Contemporanea per l'A.A.<br>2023/2024 | Richiesta Mensa<br>Domanda online per il rilascio del Tesserino Me<br>l'Iscrizione all'Anagrafe | nsa e per Sezione riservata ad<br>corsi di laurea (ad ese<br>docente, studenti Era | UTENTI a.a. 2023/2024<br>utenti diversi dagli studenti iscritti ad i<br>empio personale docente e non<br>smus) |
| ¢                                                                                    | 9                                         | ٥                                                                                                    | Ð                                                                                               |                                                                                    | Ð                                                                                                    |
| Invio contratto di Locazione pe                                                      | cazione<br>rr l'A.A. 2023/2024            | Accettazione posto letto<br>Accettazione posto letto 2023/2024                                                                       | $\sum_{i=1}^{n}$                                                                                |                                                                                    |                                                                                                    |
| ¢                                                                                    | θ                                         | θ                                                                                                    |                                                                                                 |                                                                                    |                                                                                                    |
| Saldo Borsellino<br>Visualizzazione Saldo Borsellin<br>servizio ristorazione         | no e Diritti di Fruizione del             |                                                                                                    |                                                                                                 |                                                                                    |                                                                                                    |
| e                                                                                    | 9                                         |                                                                                                    |                                                                                                 |                                                                                    |                                                                                                    |
| Gestione pagamenti<br>Clicca qui per pagare tramite s                                | istema PagoPA                             | Ricevute domande presentate<br>Visualizza le ricevute delle richieste presentate nell'A.A.<br>2023/2024                              | Esito Graduatorie<br>Controlla l'esito delle graduatorie                                        |                                                                                    |                                                                                                    |

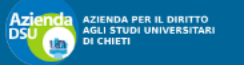

| 64] | - |
|-----|---|
|     |   |

| PAGAMENTI/RESTITUZIONI (Sistema pagoPA) |                                 |                                                                                                    |      |            |   |        |  |  |  |
|-----------------------------------------|---------------------------------|----------------------------------------------------------------------------------------------------|------|------------|---|--------|--|--|--|
| ELENCO DOVUTI (                         | Ricarica borsellino elettronico |                                                                                                    |      |            |   |        |  |  |  |
| DOVUTI 1 PAGATI 0                       |                                 |                                                                                                    |      |            |   |        |  |  |  |
| Causale                                 | Tipologia                       | īpologia Rata Importo (€) Data Scadenza Num. Avviso                                                          |      |            |   |        |  |  |  |
| Contributo mensa                        | MENSA                           | 2023 - BORSELLINO (BORSELLINO) Ricarica borsellino elettronico                                               | 5.00 | 06/02/2024 |   | 🚍 Paga |  |  |  |
|                                         |                                 |                                                                                                    |      |            |   |        |  |  |  |
|                                         |                                 |                                                                                                    |      |            |   |        |  |  |  |
|                                         |                                 |                                                                                                    |      |            | _ |        |  |  |  |
|                                         | griglia di                      |                                                                                                    |      |            |   |        |  |  |  |
|                                         |                                 | riepilogo del pagamenti effettuati per ricaricare il porsellino.                                             |      |            |   |        |  |  |  |
|                                         |                                 | Per effettuare una nuova ricarica l'utente dovrà selezionare sul pulsante<br>Ricarica borsellino elettronico |      |            |   |        |  |  |  |
|                                         |                                 |                                                                                                    |      |            |   |        |  |  |  |
|                                         | >                               |                                                                                                    |      |            |   |        |  |  |  |

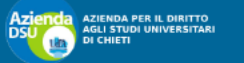

64] -

| PAGAMENTI/RESTITUZIONI (Sistema pagoPA) |                              |                                                                |             |               |             |                 |  |  |
|-----------------------------------------|------------------------------|----------------------------------------------------------------|-------------|---------------|-------------|-----------------|--|--|
| ELENCO DOVUTI (I                        | ELENCO DOVUTI (Ristorazione) |                                                                |             |               |             |                 |  |  |
| DOVUTI 🚹 🛛 PAGATI 🗿                     |                              |                                                                |             |               |             |                 |  |  |
| Causale                                 | Tipologia                    | Rata                                                           | Importo (€) | Data Scadenza | Num. Avviso | Stato Pagamento |  |  |
| Contributo mensa                        | MENSA                        | 2023 - BORSELLINO (BORSELLINO) Ricarica borsellino elettronico | 5.00        | 06/02/2024    | -           | 🚍 Paga          |  |  |
|                                         |                              |                                                                |             |               |             |                 |  |  |
|                                         |                              |                                                                |             |               |             |                 |  |  |

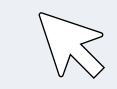

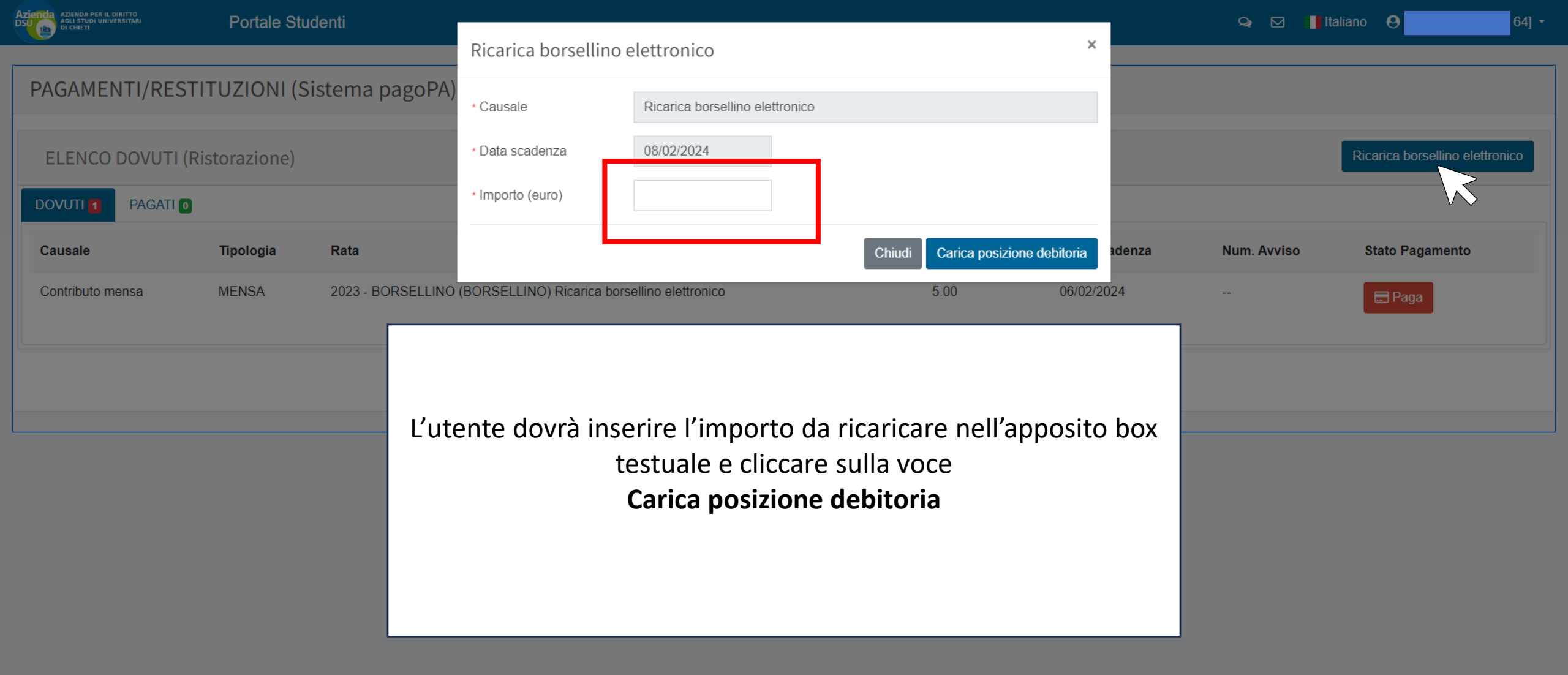

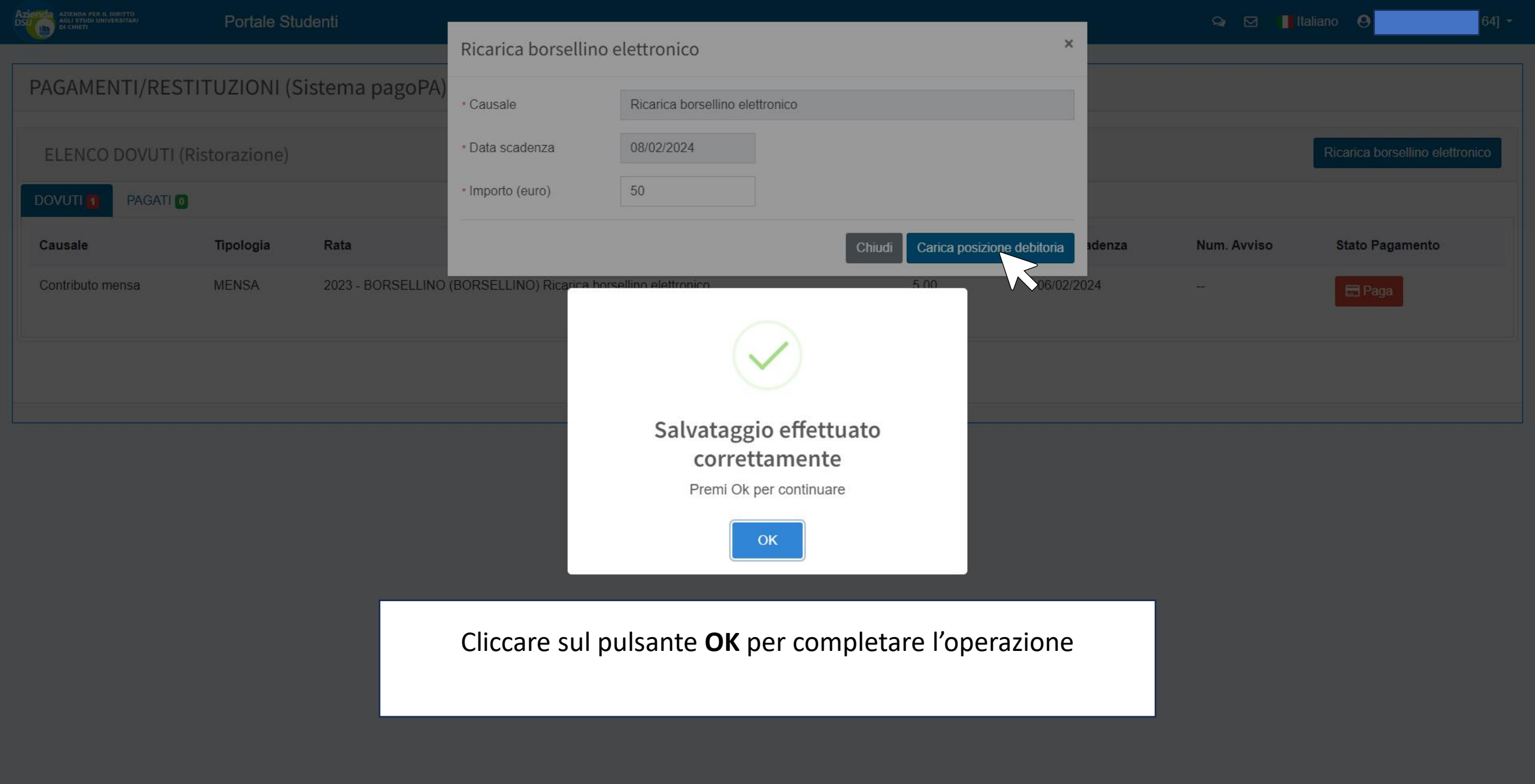

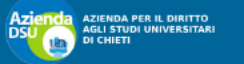

|--|

| PAGAMENTI/RESTITUZIONI (Sistema pagoPA) |           |                                                                |      |               |             |                 |  |
|-----------------------------------------|-----------|----------------------------------------------------------------|------|---------------|-------------|-----------------|--|
| ELENCO DOVUTI (Ristorazione)            |           |                                                                |      |               |             |                 |  |
| DOVUTI 2 PAGATI 0                       |           |                                                                |      |               |             |                 |  |
| Causale                                 | Tipologia | Rata Importo (€)                                               |      | Data Scadenza | Num. Avviso | Stato Pagamento |  |
| Contributo mensa                        | MENSA     | 2023 - BORSELLINO (BORSELLINO) Ricarica borsellino elettronico | 5.00 | 06/02/2024    |             | 🚍 Paga          |  |
| Contributo mensa                        | MENSA     | 2023 - BORSELLINO (BORSELLINO) Ricarica borsellino elettronico |      | 08/02/2024    |             | 🚍 Paga          |  |
|                                         |           |                                                                |      |               |             |                 |  |
|                                         |           |                                                                |      |               |             |                 |  |
|                                         |           |                                                                |      |               |             |                 |  |

Una volta completata l'operazione il sistema mostra all'utente la griglia di riepilogo dei pagamenti effettuati tra cui quello appena effettuato.

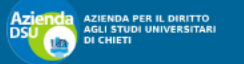

| 64] |
|-----|
|-----|

| PAGAMENTI/RESTITUZIONI (Sistema pagoPA) |           |                                                                |             |               |             |                 |  |
|-----------------------------------------|-----------|----------------------------------------------------------------|-------------|---------------|-------------|-----------------|--|
| ELENCO DOVUTI (Ristorazione)            |           |                                                                |             |               |             |                 |  |
| DOVUTI 2 PAGATI 0                       |           |                                                                |             |               |             |                 |  |
| Causale                                 | Tipologia | Rata                                                           | Importo (€) | Data Scadenza | Num. Avviso | Stato Pagamento |  |
| Contributo mensa                        | MENSA     | 2023 - BORSELLINO (BORSELLINO) Ricarica borsellino elettronico | 5.00        | 06/02/2024    |             | 🚍 Paga          |  |
| Contributo mensa                        | MENSA     | 2023 - BORSELLINO (BORSELLINO) Ricarica borsellino elettronico | 50.00       | 08/02/2024    |             | 🚍 Paga          |  |
|                                         |           |                                                                |             |               |             |                 |  |
|                                         |           |                                                                |             |               |             |                 |  |
| Γ                                       |           |                                                                |             |               |             |                 |  |
|                                         |           |                                                                |             |               |             |                 |  |

Nel campo **Data Scadenza** il sistema mostra all'utente la data entro la quale egli dovrà finalizzare il pagamento tramite il sistema **PagoPA**.

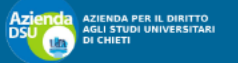

| 64] | • |
|-----|---|
|     |   |

| PAGAMENTI/RESTITUZIONI (Sistema pagoPA) |           |                                                                |             |               |             |                 |  |  |
|-----------------------------------------|-----------|----------------------------------------------------------------|-------------|---------------|-------------|-----------------|--|--|
| ELENCO DOVUTI (Ristorazione)            |           |                                                                |             |               |             |                 |  |  |
| DOVUTI 2 PAGATI 0                       |           |                                                                |             |               |             |                 |  |  |
| Causale                                 | Tipologia | Rata                                                           | Importo (€) | Data Scadenza | Num. Avviso | Stato Pagamento |  |  |
| Contributo mensa                        | MENSA     | 2023 - BORSELLINO (BORSELLINO) Ricarica borsellino elettronico | 5.00        | 06/02/2024    |             | 🚍 Paga          |  |  |
| Contributo mensa                        | MENSA     | 2023 - BORSELLINO (BORSELLINO) Ricarica borsellino elettronico | 50.00       | 08/02/2024    |             | 🚍 Paga          |  |  |
|                                         |           |                                                                |             |               |             |                 |  |  |
|                                         |           |                                                                |             |               |             |                 |  |  |

Per completare il pagamento l'utente dovrà cliccare sul pulsante Paga

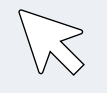

| PAGAMENTI/RESTITUZIONI (Sistema pagoPA) |           |                                         |                                                                                            |               |                   |                    |  |  |
|-----------------------------------------|-----------|-----------------------------------------|--------------------------------------------------------------------------------------------|---------------|-------------------|--------------------|--|--|
| ELENCO DOVUTI (Ristorazione)            |           |                                         |                                                                                            |               |                   |                    |  |  |
| DOVUTI 2 PAGATI 0                       |           |                                         |                                                                                            |               |                   |                    |  |  |
| Causale                                 | Tipologia | Rata                                    | Importo (€)                                                                                | Data Scadenza | Num. Avviso       | Stato Pagamento    |  |  |
| Contributo mensa                        | MENSA     | 2023 - BORSELLINO (BORSELLINO) Ricarica | $\frown$                                                                                   | 6/02/2024     |                   | E Paga             |  |  |
| Contributo mensa                        | MENSA     | 2023 - BORSELLINO (BORSELLINO) Ricarica | (!)                                                                                        | 8/02/2024     | 30000000000907759 | Scarica bollettino |  |  |
|                                         |           |                                         | Procedere alla sezione pagamenti?                                                          |               |                   |                    |  |  |
|                                         |           |                                         | Procedendo al pagamento l'utente verra' ridirezionato verso il portale di pagamento MyPay. |               |                   |                    |  |  |
|                                         |           |                                         | Procedi al pagamento<br>Rimani sulla sezione pagamenti                                     |               |                   |                    |  |  |

L'utente avrà a disposizione due alternative:

1. cliccando sul pulsante **Procedi al pagamento** inizierà la procedura per finalizzare il pagamento su PagoPa tramite Carta di credito oppure Home Banking.

 Cliccando sul pulsante Rimani sulla sezione pagamenti potrà scaricare, in formato PDF, il bollettino con all'interno il Qr-Code per effettuare il pagamento sul sistema PagoPA.
 Il pagamento potrà essere effettuato tramite l' App IO oppure recandosi personalmente in una delle strutture convenzionate con il sistema PagoPA (Banca, Uffici Postali, Bar, Edicole, Farmacie, Ricevitorie, Supermercati, Tabaccherie)

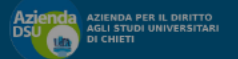

64] 🝷

| PAGAMENTI/RESTITUZIONI (Sistema pagoPA) |           |                                         |                                                                                            |               |                   |                    |  |  |
|-----------------------------------------|-----------|-----------------------------------------|--------------------------------------------------------------------------------------------|---------------|-------------------|--------------------|--|--|
| ELENCO DOVUTI (Ristorazione)            |           |                                         |                                                                                            |               |                   |                    |  |  |
| DOVUTI 2 PAGATI 0                       |           |                                         |                                                                                            |               |                   |                    |  |  |
| Causale                                 | Tipologia | Rata                                    | Importo (€)                                                                                | Data Scadenza | Num. Avviso       | Stato Pagamento    |  |  |
| Contributo mensa                        | MENSA     | 2023 - BORSELLINO (BORSELLINO) Ricarica |                                                                                            | 6/02/2024     | -                 | E Paga             |  |  |
| Contributo mensa                        | MENSA     | 2023 - BORSELLINO (BORSELLINO) Ricarica | (!)                                                                                        | 18/02/2024    | 30000000000907759 | Scarica bollettino |  |  |
|                                         |           |                                         | Procedere alla sezione pagamenti?                                                          |               |                   | رى                 |  |  |
|                                         |           |                                         | Procedendo al pagamento l'utente verra' ridirezionato verso il portale di pagamento MyPay. |               |                   |                    |  |  |
|                                         |           |                                         | Procedi al pagamento                                                                       |               |                   |                    |  |  |
|                                         |           |                                         | Rimani sulla sezione pagamenti                                                             |               |                   |                    |  |  |
|                                         |           |                                         |                                                                                            | _             |                   |                    |  |  |
|                                         |           |                                         |                                                                                            |               |                   |                    |  |  |
|                                         |           |                                         | OPZIONE N. 1                                                                               |               |                   |                    |  |  |
|                                         |           |                                         | Procedi al pagamento                                                                       |               |                   |                    |  |  |
|                                         |           |                                         |                                                                                            |               |                   |                    |  |  |

Annulla

| pagoPA                                                |  |  |  |  |  |  |
|-------------------------------------------------------|--|--|--|--|--|--|
| <b>Entra con SPID</b>                                 |  |  |  |  |  |  |
| Non hai SPID? Scopri di più                           |  |  |  |  |  |  |
| Non hai SPID? Scopri di più<br>Entra con la tua email |  |  |  |  |  |  |

Il sistema mostrerà all'utente la pagina web per accedere al sistema **PagoPA** dal quale potrà completare la procedura di ricarica borsellino elettronico tramite carta di credito oppure home banking.

**N.B.** L'accesso al sistema PagoPA si differenzia in base al gestore con il quale si possiede lo SPID.

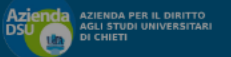

### PAGAMENTI/RESTITUZIONI (Sistema pagoPA) ELENCO DOVUTI (Ristorazione) PAGATI 0 DOVUTI 2 Tipologia Rata Importo (€) Data Scadenza Num. Avviso Stato Pagamento Causale MENSA 2023 - BORSELLINO (BORSELLINO) Ricarica 6/02/2024 Contributo mensa MENSA 2023 - BORSELLINO (BORSELLINO) Ricarica 8/02/2024 30000000000907759 Contributo mensa A Scarica bollettino Procedere alla sezione pagamenti? Procedendo al pagamento l'utente verra' ridirezionato verso il portale di pagamento MyPay. Procedi al pagamento Rimani sulla sezione pagamenti **OPZIONE N. 2** Rimani sulla sezione pagamenti

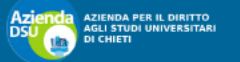

64] -

| Ricarica bolletitino   Ricarica bolletitino   Contributo mensa MENSA 203 - BORSELLINO (BORSELLINO) Ricarica borsellino elettronico 5.00 08/02/2024 30000000090759 Cascinca bolletitino   Contributo mensa MENSA 203 - BORSELLINO (BORSELLINO) Ricarica borsellino elettronico 5.00 08/02/2024 30000000090759 Cascinca bolletitino                                                                                                    | PAGAMENTI/RES     | TITUZIONI     | (Sistema pagoPA)                                               |             |               |                   |                                |
|----------------------------------------------------------------------------------------------------|-------------------|---------------|----------------------------------------------------------------|-------------|---------------|-------------------|--------------------------------|
| DOVUTI 2       PAGATI 0         Causale       Tipologia       Rata       Importo (€)       Data Scadenza       Num. Avviso       Stato Pagamento         Contributo mensa       MENSA       2023 - BORSELLINO (BORSELLINO) Ricarica borselino elettronico       5.00       06/02/2024       300000000907769       Scacrica bollettino         Contributo mensa       MENSA       2023 - BORSELLINO (BORSELLINO) Ricarica borselino elettronico       50.00       08/02/2024       300000000907759       Scacrica bollettino | ELENCO DOVUTI (   | (Ristorazione | :)                                                             |             |               |                   | Ricarica borsellino elettronio |
| CausaleTipologiaRataImporto (€)Data ScadenzaNum. AvvisoStato PagamentoContributo mensaMENSA2023 - BORSELLINO (BORSELLINO) Ricarica borsellino elettronico5.0006/02/2024300000000907961▲ Scarica bollettinoContributo mensaMENSA2023 - BORSELLINO (BORSELLINO) Ricarica borsellino elettronico50.0008/02/20243000000000907759▲ Scarica bollettino                                                                                                    | DOVUTI 2 PAGATI ( | 0             |                                                                |             |               |                   |                                |
| Contributo mensaMENSA2023 - BORSELLINO (BORSELLINO) Ricarica borsellino elettronico5.0006/02/20243000000000907961Scarica bollettinoContributo mensaMENSA2023 - BORSELLINO (BORSELLINO) Ricarica borsellino elettronico50.0008/02/20243000000000907759Scarica bollettino                                                                                                    | Causale           | Tipologia     | Rata                                                           | Importo (€) | Data Scadenza | Num. Avviso       | Stato Pagamento                |
| Contributo mensa MENSA 2023 - BORSELLINO (BORSELLINO) Ricarica borsellino elettronico 50.00 08/02/2024 300000000907759                                                                                                    | Contributo mensa  | MENSA         | 2023 - BORSELLINO (BORSELLINO) Ricarica borsellino elettronico | 5.00        | 06/02/2024    | 30000000000907961 | Scarica bollettino             |
|                                                                                                    | Contributo mensa  | MENSA         | 2023 - BORSELLINO (BORSELLINO) Ricarica borsellino elettronico | 50.00       | 08/02/2024    | 30000000000907759 | Scarica bollettino             |
|                                                                                                    |                   |               |                                                                |             |               |                   |                                |

Cliccare sul pulsante Scarica bollettino del pagamento da effettuare

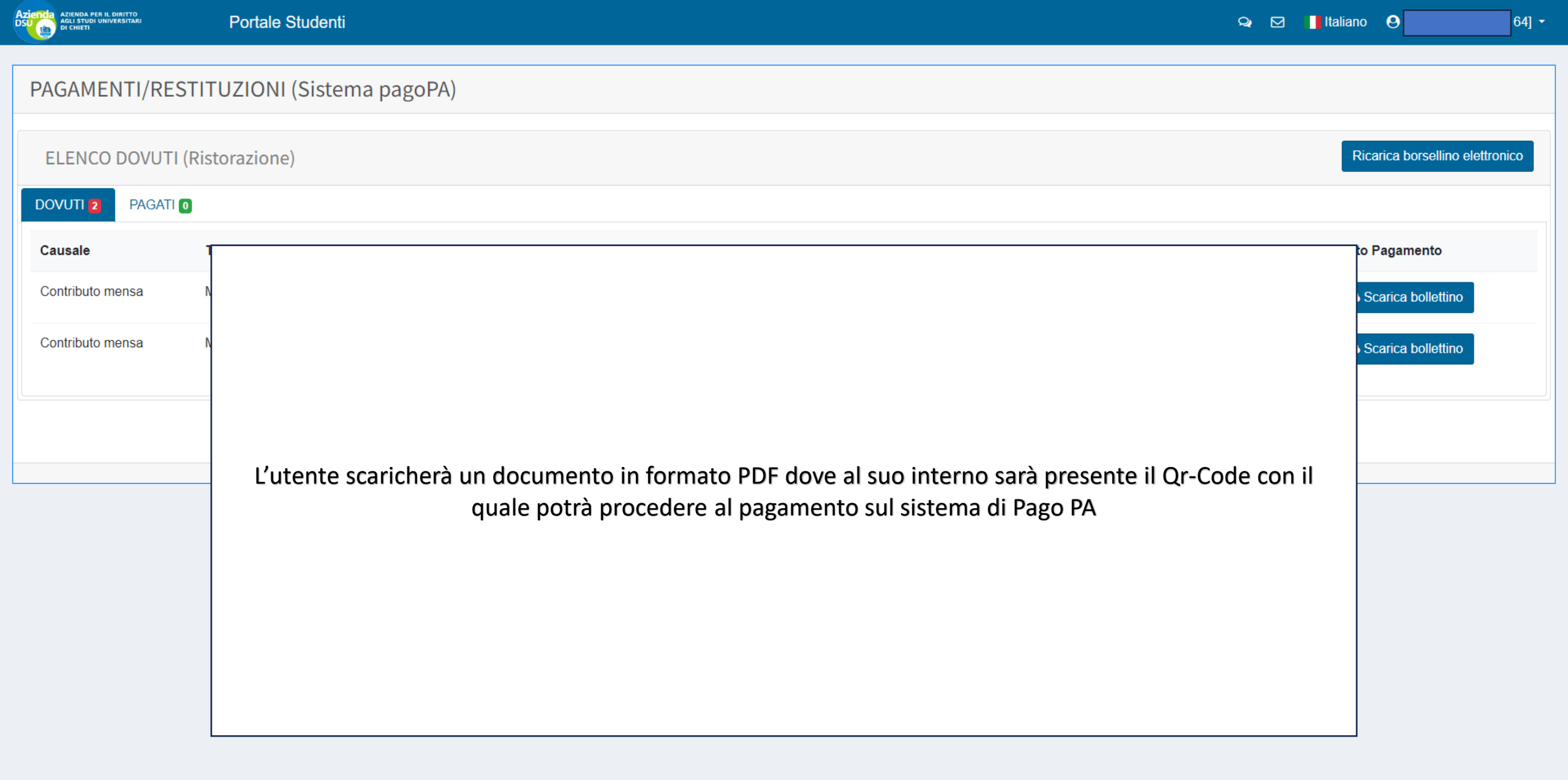